# 取扱いガイド

# リモートオペレーションパネル AK-HRP1005G

リモートオペレーションパネルAK-HRP1005Gを4Kインテグレーテッド カメラAW-UE70シリーズまたはHDインテグレーテッドカメラAW-HE70 シリーズと接続してご使用になる場合にご覧ください。

品番

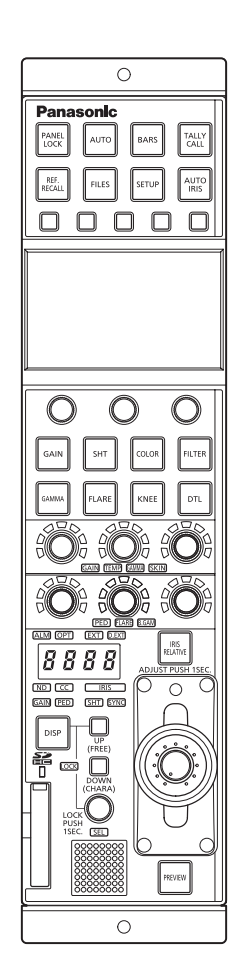

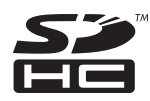

リモートオペレーションパネルAK-HRP1005Gの詳しい取扱い方法は、 当社Webサイト(http://pro-av.panasonic.net/manual/jp/index.html) に掲載されている取扱説明書(HTMLまたはPDF)をご覧ください。

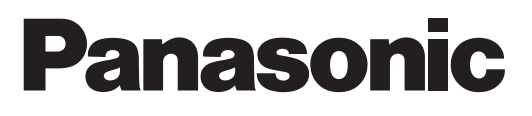

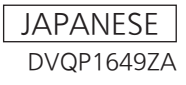

|                                        | ~ ~       |
|----------------------------------------|-----------|
| 本機をAW-UE/U/AW-HE/Uジリースと接続して<br>使用になる場合 | <u>رت</u> |
| 接続例                                    | 3         |
| 接続について                                 | 5         |
| 対応機能一覧                                 | 6         |
| ROPメニュー(AW-UE70/AW-HE70接続時)            | 9         |
| ROPメニュー一覧                              | 9         |
| 01 SCENE                               | 14        |
| 02 SHUTTER SPEED                       |           |
| 03 FILTER                              | 16        |
| 04 CHROMA                              | 17        |
| 05 GAIN                                | 18        |
| 06 WHITE BALANCE                       | 19        |
| 07 GAMMA                               | 20        |
| 08 DETAIL                              | 21        |
| 09 COLOR CORRECTION                    | 22        |
| 10 DNR                                 | 25        |
| 11 CONTRAST                            | 26        |
| 12 LENS CONTROL                        | 27        |
| 13 IRIS RELATIVE                       | 28        |
| 14 SYSTEM CAM                          |           |
| 15 CAMERA MENU CONTROL                 | 30        |
| 16 ROP SETTING                         | 31        |
| 17 CONNECT SETTING                     | 32        |
| 18 ROP IP SETTING                      | 33        |
| 19 CAMERA IP SETTING                   | 33        |

# 本機をAW-UE70/AW-HE70シリーズと接続してご使用になる場 合

#### 接続例

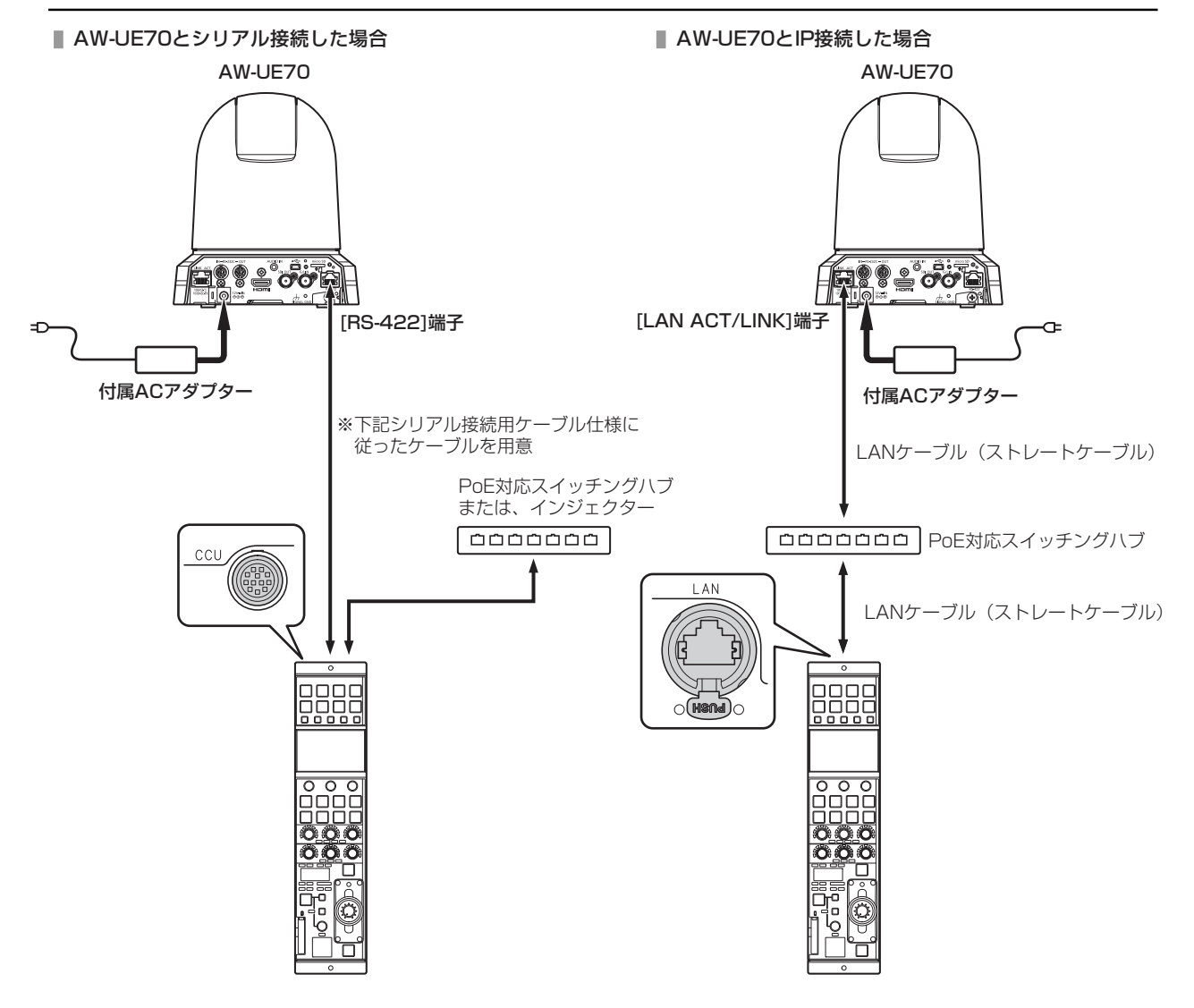

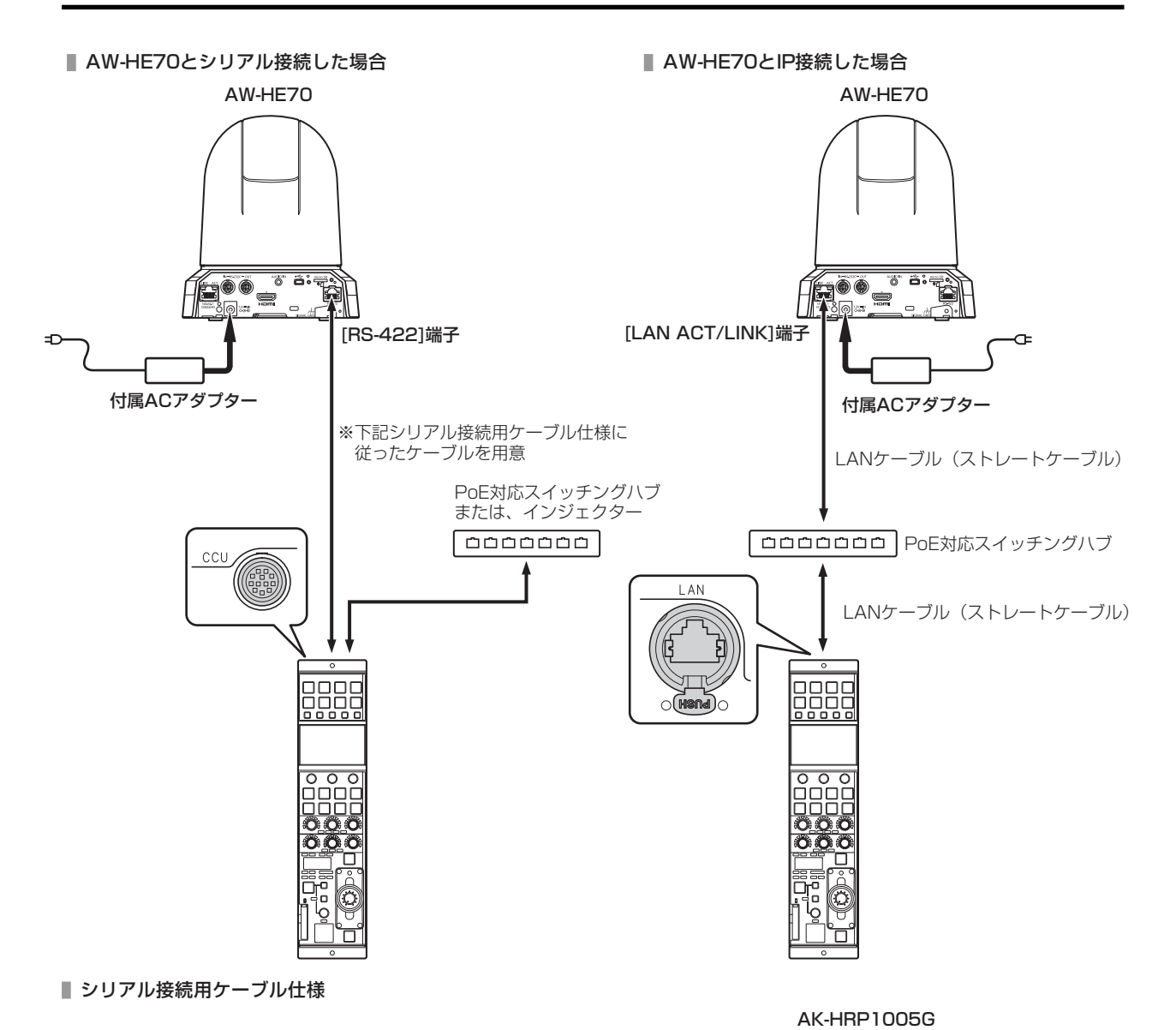

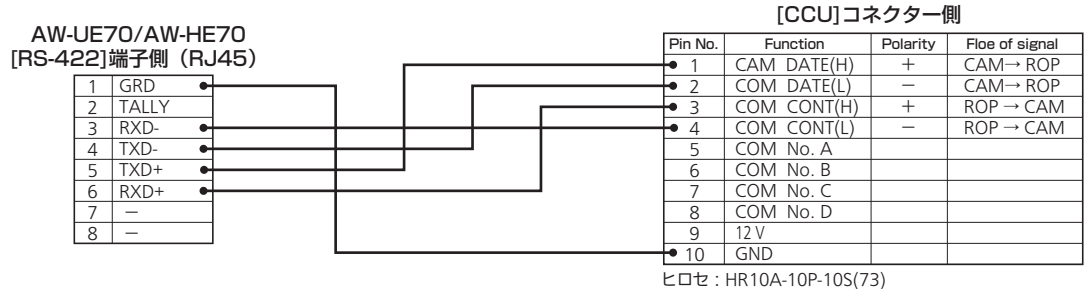

- 4 -

#### 接続について

• [CONNECT SETTING]メニューで、接続設定を[Serial(AW3)]もしくは[LAN(AW3)]に設定してください。

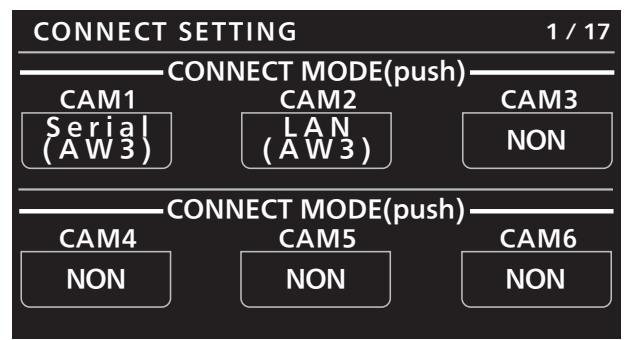

#### NOTE NOTE

- AW-UE70/AW-HE70と接続するときには、本機のシステムのバージョンを4.30-00-0.00以降にアップグレードしてください。
- 接続時には、以下の点にご注意ください。
  - シリアル接続の場合
    - 本機の[CCU]コネクターとAW-UE70/AW-HE70の[RS-422]端子を専用のケーブルで接続してください。
    - 給電には、PoE電源を使用してください。

#### LAN接続の場合

- 本機の[LAN]コネクターとAW-UE70/AW-HE70の[LAN ACT/LINK]端子をLANケーブル(別売品)で接続してください。
- [CAMERA IP SETTING]で接続先のカメラのIPアドレスとポート番号の設定も併せて行ってください。
- 本機はPoE給電で動作します。PoE対応スイッチングハブを使用してください。
- LANケーブル (STP) はストレートケーブル (カテゴリー5e以上)を使用してください (最大100 m)。
- 動作確認済みPoE対応スイッチングハブ、およびPoEインジェクターについては、販売店にお問い合わせください。

#### 対応機能一覧

本機を4KインテグレーテッドカメラAW-UE7OシリーズまたはHDインテグレーテッドカメラAW-HE7Oシリーズと接続してご使用になる場合、本機の一部のボタンやダイヤルなどで、制限される/無効になる機能があります。下表をもとに、ご確認ください。

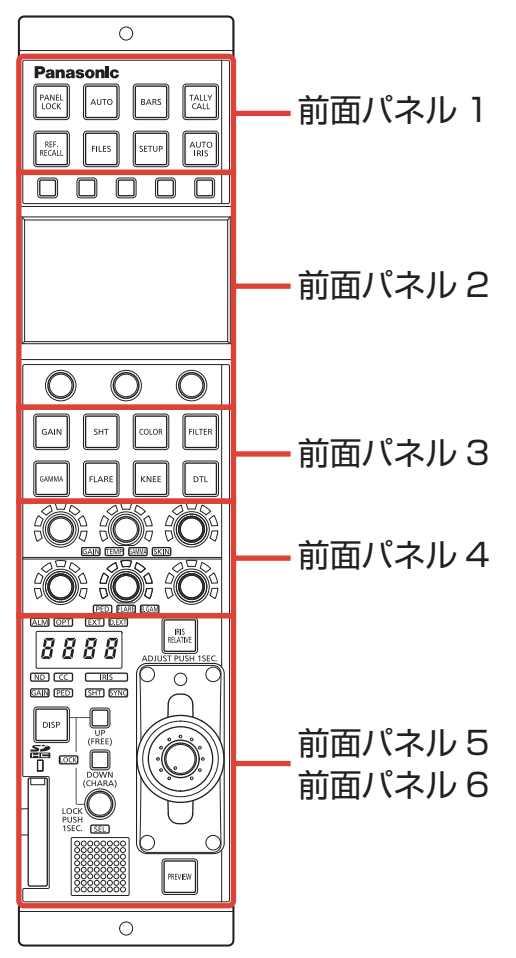

| <b>米</b>   | 冬部の夕称               | 〇: <b>有効</b> | 備老                                 |
|------------|---------------------|--------------|------------------------------------|
| <b>Ш</b> 7 |                     | ×: 無効        | בי נווע                            |
|            | [PANEL LOCK]ボタン     | 0            |                                    |
|            | [AUTO]ボタン           | 0            | オートセットアップが割り当てられている場合は、<br>動作しません。 |
|            | [BARS]ボタン           | 0            | カラーバー信号出力のON/OFFのみ機能します。           |
| 前面パネル1     | [TALLY/CALL]ランプ/ボタン | ×            |                                    |
|            | [REF. RECALL]ボタン    | ×            |                                    |
|            | [FILES]ボタン          | 0            | 常に点灯します。                           |
|            | [SETUP]ボタン          | 0            |                                    |
|            | [AUTO IRIS]ボタン      | 0            |                                    |
|            | 操作ボタン               | 0            |                                    |
| 前面パネル2     | 液晶パネル               | 0            |                                    |
|            | メニュー操作ダイヤル          | 0            |                                    |

| 番号     | 各部の名称                               | 〇: <b>有効</b> | 備老                                                                                                    |
|--------|-------------------------------------|--------------|----------------------------------------------------------------------------------------------------|
| Ш,     |                                     | ×: 無効        | 2 214                                                                                                    |
|        | [GAIN]ボタン                           | 0            | ボタンを押すと、ゲインのメニューが液晶パネルに<br>表示されます。メニュー表示中は、ボタンが点灯し<br>ます。                                                                                                    |
|        | [SHT]ボタン                            | 0            | ボタンを押すと、シャッターのメニューが液晶パネ<br>ルに表示されます。メニュー表示中は、ボタンが点<br>灯します。                                                                                                    |
|        | [COLOR]ボタン                          | 0            | ボタンを押すごとにメニューが切り替わります。メ<br>ニュー表示中は、ボタンが点灯します。<br>[CHROMA] > [COLOR CORRECTION] > メ<br>ニューOFF(ステータス画面)                                                                                                    |
| 前面パネル3 | [FILTER]ボタン                         | 0            | ボタンを押すと、フィルターのメニューが液晶パネ<br>ルに表示されます。メニュー表示中は、ボタンが点<br>灯します。                                                                                                    |
|        | [GAMMA]ボタン                          | 0            | ボタンを押すと、ガンマのメニューが液晶パネルに<br>表示されます。メニュー表示中は、ボタンが点灯し<br>ます。                                                                                                    |
|        | [FLARE]ボタン                          | ×            |                                                                                                    |
|        | [KNEE]ボタン                           | ×            |                                                                                                    |
|        | [DTL]ボタン                            | 0            | ボタンを押すごとにメニューが切り替わります。メ<br>ニュー表示中は、ボタンが点灯します。<br>[DETAIL] > [DNR] > メニューOFF(ステータス<br>画面)                                                                                                    |
| 前面パネル4 | [GAIN]、[TEMP]、[GAMMA]、[SKIN]調<br>整部 | 0            | <ul> <li>[GAIN]点灯時は、赤(R) 調整用ダイヤルで</li> <li>[GAIN R]を調整、青(B) 調整用ダイヤルで</li> <li>[GAIN B]を調整します。</li> <li>[TEMP]点灯時は、緑(G) 調整用ダイヤルで</li> <li>[COLOR TEMP]を調整します。</li> <li>[GAMMA]点灯時は、緑(G) 調整ダイヤルでマス</li> <li>ターガンマを調整します。</li> <li>[SKIN]の調整は無効です。</li> </ul> |
|        | [PED]、[FLARE]、[B.GAM]調整部            | 0            | [PED]点灯時は、緑(G)調整ダイヤルで[M.PED]<br>を調整します。<br>[FLARE]および[B.GAM]の調整は無効です。                                                                                                    |

| 番号     | 各部の名称              | 〇: 有効<br>×: 無効 | 備考                                                                                       |
|--------|--------------------|----------------|------------------------------------------------------------------------------------------|
|        | [ALM]インジケーター       | 0              |                                                                                          |
|        | [OPT]インジケーター       | ×              |                                                                                          |
|        | [EXT]インジケーター       | ×              |                                                                                          |
|        | [D.EXT]インジケーター     | 0              |                                                                                          |
|        | 調整値表示部             | 0              | [SHUTTER]が[SYNC]のときも値は表示されません。表示がバー表示になります。<br>シャッタースピードの値が"10000"のとき、<br>"9999"と表示されます。 |
|        | [ND]インジケーター        | 0              | AW-UE70のみ有効です。                                                                           |
|        | [CC]インジケーター        | 0              | 点灯しますが、機能しません。                                                                           |
| 前面パネル5 | [IRIS]インジケーター      | 0              | アイリス値の表示は行なえません。                                                                         |
|        | [GAIN]インジケーター      | 0              |                                                                                          |
|        | [PED]インジケーター       | 0              |                                                                                          |
|        | [SHT]インジケーター       | 0              |                                                                                          |
|        | [SYNC]インジケーター      | 0              |                                                                                          |
|        | [DISP]ボタン          | 0              |                                                                                          |
|        | [UP (FREE)]ボタン     | 0              |                                                                                          |
|        | [DOWN (CHARA)]ボタン  | 0              |                                                                                          |
|        | [LOCK]インジケーター      | 0              |                                                                                          |
|        | [SEL]ダイヤル          | 0              |                                                                                          |
|        | メモリーカードスロット        | 0              |                                                                                          |
|        | メモリーカードアクセスインジケーター | 0              |                                                                                          |
|        | カメラナンバー/タリーディスプレイ  | 0              |                                                                                          |
| 前面パナルら | [IRIS RELATIVE]ボタン | 0              |                                                                                          |
| 前面ハイルの | トルク調整ねじ            | 0              |                                                                                          |
|        | アイリスレバー            | 0              |                                                                                          |
|        | マスターペデスタルダイヤル      | 0              |                                                                                          |
|        | [PREVIEW]ボタン       | ×              |                                                                                          |

# ROPメニュー(AW-UE70/AW-HE70接続時)

#### ROPメニュー一覧

4KインテグレーテッドカメラAW-UE70またはHDインテグレーテッドカメラAW-HE70と接続しているときのROPメニューです。

メニューの操作方法については、取扱説明書の下記の項目をご覧ください。

- ➡「メニュー表示のしかた」
- ◆ 「基本的なメニュー操作のしかた」

|                  | MANUAL1 (push)  | ➡ 「MANUAL1(push)」(14ページ参照)   |  |
|------------------|-----------------|------------------------------|--|
| 01 SCENE         | MANUAL2(push)   | ➡ 「MANUAL2(push)」(14ページ参照)   |  |
|                  | MANUAL3(push)   | ➡ 「MANUAL3(push)」(14ページ参照)   |  |
|                  | FULL AUTO(push) | ➡ 「FULL AUTO(push)」(14ページ参照) |  |
|                  | MODE            | ➡「MODE」(15ページ参照)             |  |
| 02 SHUTTEN SPEED | SPEED           | ◆「SPEED」(15ページ参照)            |  |
| 03 FILTER        | ND              | ◆「ND」(16ページ参照)               |  |
| 04 CHROMA        | LEVEL           | ➡「LEVEL」(17ページ参照)            |  |
|                  | GAIN            | ◆「GAIN」(18ページ参照)             |  |
| US GAIN          | AGC MAX GAIN    | ➡「AGC MAX GAIN」(18ページ参照)     |  |
|                  | MODE            | ◆「MODE」(19ページ参照)             |  |
|                  | COLOR TEMP      | ➡「COLOR TEMP」(19ページ参照)       |  |
| UO WHITE BALANCE | GAIN R          | ◆「GAIN R」(19ページ参照)           |  |
|                  | GAIN B          | ➡「GAIN B」(19ページ参照)           |  |
|                  | ТҮРЕ            | ◆「TYPE」(20ページ参照)             |  |
| 07 GAMMA         | LEVEL           | ◆「LEVEL」(20ページ参照)            |  |
|                  | DRS             | ◆「DRS」(20ページ参照)              |  |
|                  | DTL             | ◆「DTL」 (21ページ参照)             |  |
|                  | LEVEL H         | ◆「LEVEL H」(21ページ参照)          |  |
| UU DETAIL        | LEVEL L         | ◆「LEVEL L」(21ページ参照)          |  |
|                  | FLESH TONE MD   | ◆「FLESH TONE MD」(21ページ参照)    |  |

|                     | TYPE          | ◆「TYPE」(23ページ参照)          |
|---------------------|---------------|---------------------------|
|                     | COLOR CORRECT | ◆「COLOR CORRECT」(23ページ参照) |
|                     | SAT           | ◆「SAT」(23ページ参照)           |
|                     | PHASE         | ◆「PHASE」(23ページ参照)         |
|                     | SAT B         | ◆「SATB」(23ページ参照)          |
|                     | PHASE B       | ◆「PHASE B」(23ページ参照)       |
|                     | SAT B_B_Mg    | ◆「SAT B_B_Mg」(23ページ参照)    |
|                     | PHASE B_B_Mg  | ➡「PHASE B_B_Mg」(23ページ参照)  |
|                     | SAT B_Mg_Mg   | ➡「SAT B_Mg_Mg」(23ページ参照)   |
|                     | PHASE B_Mg_Mg | ◆「PHASE B_Mg_Mg」(23ページ参照) |
|                     | SAT Mg        | ➡「SAT Mg」(23ページ参照)        |
|                     | PHASE Mg      | ◆「PHASE Mg」(23ページ参照)      |
|                     | SAT Mg_R      | ◆「SAT Mg_R」(23ページ参照)      |
|                     | PHASE Mg_R    | ◆「PHASE Mg_R」(23ページ参照)    |
|                     | SAT R         | ◆「SAT R」(24ページ参照)         |
|                     | PHASE R       | ◆「PHASE R」(24ページ参照)       |
|                     | SAT R_R_YI    | ◆「SAT R_R_YI」(24ページ参照)    |
|                     | PHASE R_R_YI  | ◆「PHASE R_R_YI」(24ページ参照)  |
| 03 COLON CONNECTION | SAT R_YI_YI   | ◆「SAT R_YI_YI」(24ページ参照)   |
|                     | PHASE R_YI_YI | ◆「PHASE R_YI_YI」(24ページ参照) |
|                     | SAT YI        | ◆「SAT YI」(24ページ参照)        |
|                     | PHASE YI      | ◆「PHASE YI」 (24ページ参照)     |
|                     | SAT YI_YI_G   | ◆「SAT YI_YI_G」(24ページ参照)   |
|                     | PHASE YI_YI_G | ◆「PHASE YI_YI_G」(24ページ参照) |
|                     | SAT YI_G_G    | ◆「SAT YI_G_G」(24ページ参照)    |
|                     | PHASE YI_G_G  | ◆「PHASE YI_G_G」(24ページ参照)  |
|                     | SAT G         | ◆「SATG」(24ページ参照)          |
|                     | PHASE G       | ◆「PHASE G」(24ページ参照)       |
|                     | SAT G_Cy      | ◆「SAT G_Cy」(24ページ参照)      |
|                     | PHASE G_Cy    | ◆「PHASE G_Cy」(24ページ参照)    |
|                     | SAT Cy        | ◆「SAT Cy」(24ページ参照)        |
|                     | PHASE Cy      | ◆「PHASE Cy」(24ページ参照)      |
|                     | SAT Cy_Cy_B   | ◆「SAT Cy_Cy_B」(24ページ参照)   |
|                     | PHASE Cy_Cy_B | ◆「PHASE Cy_Cy_B」(24ページ参照) |
|                     | SAT Cy_B_B    | ◆「SAT Cy_B_B」(24ページ参照)    |
|                     | PHASE Cy_B_B  | ◆「PHASE Cy_B_B」(24ページ参照)  |
| 10 DNR              | DNR           | ◆「DNR」(25ページ参照)           |

|                           | CONTRAST MODE    | ◆「CONTRAST MODE」(26ページ参照)    |  |  |
|---------------------------|------------------|------------------------------|--|--|
|                           | CONTRAST LEVEL   | ◆「CONTRAST LEVEL」(26ページ参照)   |  |  |
| 11 CONTRAST               | FRAME MIX        | ◆「FRAME MIX」(26ページ参照)        |  |  |
|                           | A.F.MIX MAX GAIN | ◆「A.F.MIX MAX GAIN」(26ページ参照) |  |  |
|                           | DAY/NIGHT        | ◆「DAY/NIGHT」(26ページ参照)        |  |  |
|                           | FOCUS MODE       | ◆「FOCUS MODE」(27ページ参照)       |  |  |
|                           | FOCUS SPEED      | ◆「FOCUS SPEED」(27ページ参照)      |  |  |
|                           | FOCUS            | ◆「FOCUS」(27ページ参照)            |  |  |
| 12 LENS CONTROL           | ZOOM WIDE        | ◆「ZOOM WIDE」(27ページ参照)        |  |  |
|                           | ZOOM SPEED       | ◆「ZOOM SPEED」(27ページ参照)       |  |  |
|                           | ZOOM TELE        | ◆「ZOOM TELE」(27ページ参照)        |  |  |
|                           | SENSE            | 取扱説明書の下記の項目をご覧ください。          |  |  |
| 13 IRIS RELATIVE          | COARSE           | ] ➡ [29 IRIS RELATIVE]       |  |  |
|                           | RELATIVE         |                              |  |  |
|                           | FORMAT           | ➡「FORMAT」(29ページ参照)           |  |  |
|                           | FREQUENCY        | ➡「FREQUENCY」(29ページ参照)        |  |  |
|                           | I.S.             | ➡ [I.S.] (29ページ参照)           |  |  |
|                           | BARS TYPE        | ◆「BARS TYPE」(29ページ参照)        |  |  |
|                           | OSD STATUS       | ◆「OSD STATUS」(29ページ参照)       |  |  |
| 14 SYSTEM CAM             | AUDIO            | ◆「AUDIO」(29ページ参照)            |  |  |
|                           | GENLOCK PHASE    | ➡「GENLOCK PHASE」(29ページ参照)    |  |  |
|                           | HDR              | ◆「HDR」(29ページ参照)              |  |  |
|                           | BACK LIGHT CMP   | ◆「BACK LIGHT CMP」(29ページ参照)   |  |  |
|                           | HEAD PW(push)    | ➡ 「HEAD PW(push)」(29ページ参照)   |  |  |
|                           | MENU ON/OFF      | ◆「MENU ON/OFF」(30ページ参照)      |  |  |
| 15 CAMERA MENU<br>CONTROL | CURSOR/PARAMETER | ◆「CURSOR/PARAMETER」(30ページ参照) |  |  |
| CONTINUE                  | EXECUTE          | ◆「EXECUTE」(30ページ参照)          |  |  |

|                | 1                                |                                               |
|----------------|----------------------------------|-----------------------------------------------|
|                | IRIS LEV MOD                     | 取扱説明書の下記の項目をご覧ください。                           |
|                | M.PED CONTROL                    | →  37 ROP SETTING]                            |
|                | LOCK SELECT                      |                                               |
|                | AUTO BUTTON                      |                                               |
|                | G/M PED VOL                      |                                               |
|                | FREE+LOCK                        |                                               |
|                | CAMERA SELECT                    |                                               |
|                | DTL BUTTON                       |                                               |
|                | SKIN VOL                         |                                               |
|                | LCD BRIGHT                       |                                               |
|                | PANEL BRIGHT                     |                                               |
|                | BUZZER                           |                                               |
|                | PERIOD                           |                                               |
|                | CYCLE                            |                                               |
| 16 ROP SETTING | STD POSITION M.PED               |                                               |
|                | STD POSITION VAR                 |                                               |
|                | STD POSITION ND                  |                                               |
|                | STD POSITION CC                  |                                               |
|                | IRIS PRIORITY                    |                                               |
|                | ROP DATA SAVE                    |                                               |
|                | ROP DATA LOAD                    |                                               |
|                | INITIAL with NW                  |                                               |
|                | INITIAL                          |                                               |
|                | UPGRADE                          |                                               |
|                | IRIS CALIBRATION TOP             |                                               |
|                | IRIS CALIBRATION<br>BOTTOM       |                                               |
|                | SYSTEM VERSION                   |                                               |
|                | SOFT VERSION                     |                                               |
|                | FPGA VERSION                     |                                               |
|                | CONNECT MODE(push)<br>CAM1       | ◆「CONNECT MODE(push) CAM1」(32ページ参照)           |
|                | CONNECT MODE(push)<br>CAM2~CAM99 | ◆「CONNECT MODE(push) CAM2~CAM99」(32<br>ページ参照) |

|                      | ROP IP ADDRESS 1         | 取扱説明書の下記の項目をご覧ください。                             |
|----------------------|--------------------------|-------------------------------------------------|
|                      | ROP IP ADDRESS 2         | → [39 ROP IP SETTING]                           |
|                      | ROP IP ADDRESS 3         |                                                 |
|                      | ROP IP ADDRESS 4         |                                                 |
|                      | PORT                     |                                                 |
|                      | UPLOAD                   |                                                 |
|                      | ROP SUBNET MASK 1        |                                                 |
|                      | ROP SUBNET MASK 2        |                                                 |
|                      | ROP SUBNET MASK 3        |                                                 |
| 18 ROP IP SETTING    | ROP SUBNET MASK 4        |                                                 |
|                      | UPLOAD                   |                                                 |
|                      | ROP DEFAULT GATEWAY      |                                                 |
|                      | ROP DEFAULT GATEWAY<br>2 |                                                 |
|                      | ROP DEFAULT GATEWAY<br>3 |                                                 |
|                      | ROP DEFAULT GATEWAY<br>4 |                                                 |
|                      | UPLOAD                   |                                                 |
|                      | MAC ADDRESS              |                                                 |
|                      | CAM1~CAM99 IP<br>ADDRESS | 取扱説明書の下記の項目をご覧ください。<br>→ 「40 CAMERA IP SETTING」 |
| 19 CAMERA IP SETTING | CAM1~CAM99 PORT          |                                                 |
|                      | CAM1~CAM99 UPLOAD        |                                                 |

#### **01 SCENE**

| SCENE                      |                   | 1/1               |
|----------------------------|-------------------|-------------------|
| MANUAL1<br>(push)          | MANUAL2<br>(push) | MANUAL3<br>(push) |
| ON                         | OFF               | OFF               |
| FULL AUTO<br>(push)<br>OFF |                   |                   |

| 項目              | 設定内容                         |
|-----------------|------------------------------|
| MANUAL1 (push)  | シーンファイルを選択します。               |
| MANUAL2 (push)  | ● ONにすると、他のシーンファイルはOFFになります。 |
| MANUAL3 (push)  |                              |
| FULL AUTO(push) |                              |

#### **02 SHUTTER SPEED**

| SHUTTER SP | EED   | 1/1 |
|------------|-------|-----|
| MODE       | SPEED |     |
|            |       |     |
|            |       |     |
|            |       |     |

| 項目    | 設定内容                                     |
|-------|------------------------------------------|
| MODE  | シャッターの動作モードを選択します。                       |
| SPEED | シャッタースピードを設定します。[MODE]が[STEP]のときに変更できます。 |
|       | ● [SYNC]のシャッタースピードは表示されません。              |

# **03 FILTER**

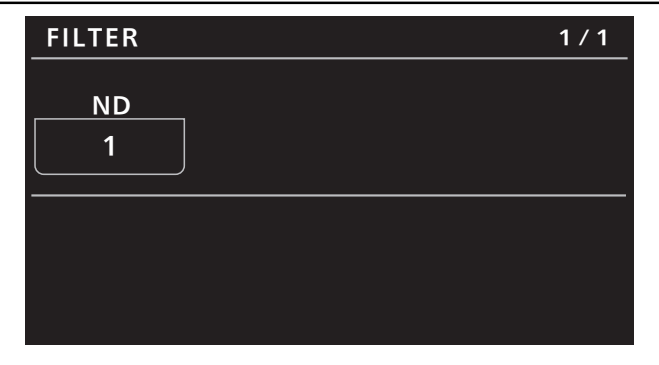

| 項目 | 設定内容                 |
|----|----------------------|
| ND | NDフィルターのポジションを設定します。 |

#### **04 CHROMA**

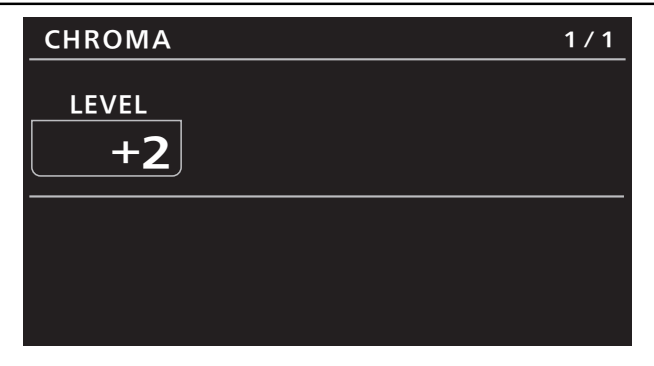

| 項目    | 設定内容           |
|-------|----------------|
| LEVEL | 映像の色の濃淡を設定します。 |

# **05 GAIN**

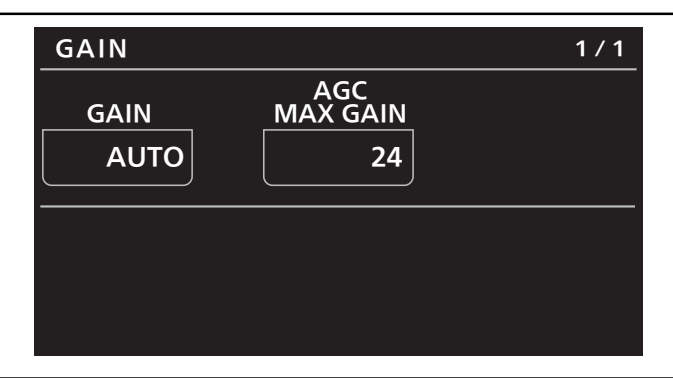

| 項目           | 設定内容                                  |  |
|--------------|---------------------------------------|--|
| GAIN         | 映像のゲイン調整を行います。                        |  |
| AGC MAX GAIN | [GAIN]で[AUTO]を選択した場合の最大ゲインアップ量を設定します。 |  |

#### **06 WHITE BALANCE**

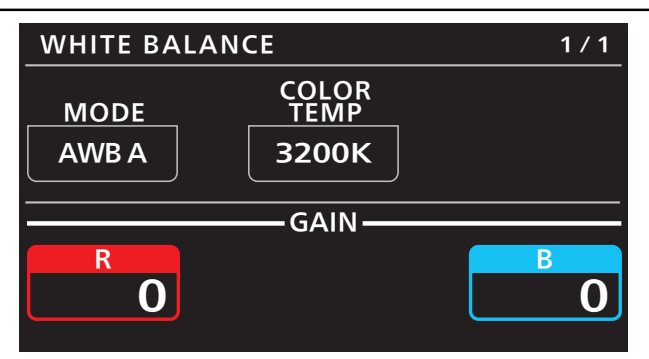

| 項目         | 設定内容                       |
|------------|----------------------------|
| MODE       | ホワイトバランス(白バランス)のモードを設定します。 |
| COLOR TEMP | 色温度の設定を行います。               |
| GAIN R     | Rゲインを調整します。                |
| GAIN B     | Bゲインを調整します。                |

#### **07 GAMMA**

| GAMMA  |       | 1 / 1 |
|--------|-------|-------|
| ТҮРЕ   | LEVEL | DRS   |
| NORMAL | MID   | OFF   |
|        |       |       |
|        |       |       |
|        |       |       |
|        |       |       |

| 項目    | 設定内容                                  |  |
|-------|---------------------------------------|--|
| TYPE  | ガンマカーブのタイプを選択します。                     |  |
| LEVEL | ガンマ補正レベルの調整を行います。                     |  |
| DRS   | 明暗差の大きな映像を映したときに、適正に補正を行うDRS機能を設定します。 |  |

#### **08 DETAIL**

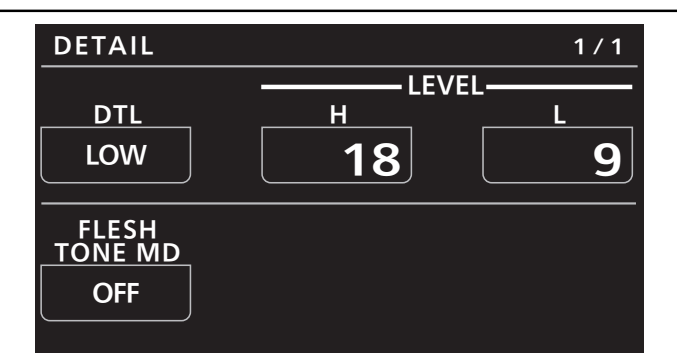

| 項目            | 設定内容                                  |
|---------------|---------------------------------------|
| DTL           | 映像の輪郭(映像のシャープさ)を調整します。                |
| LEVEL H       | [DTL]が[HIGH]に設定されているときの輪郭補正レベルを調整します。 |
| LEVEL L       | [DTL]が[LOW]に設定されているときの輪郭補正レベルを調整します。  |
| FLESH TONE MD | 人の肌をなめらかに、よりきれいに映す美肌モードを設定します。        |

#### **09 COLOR CORRECTION**

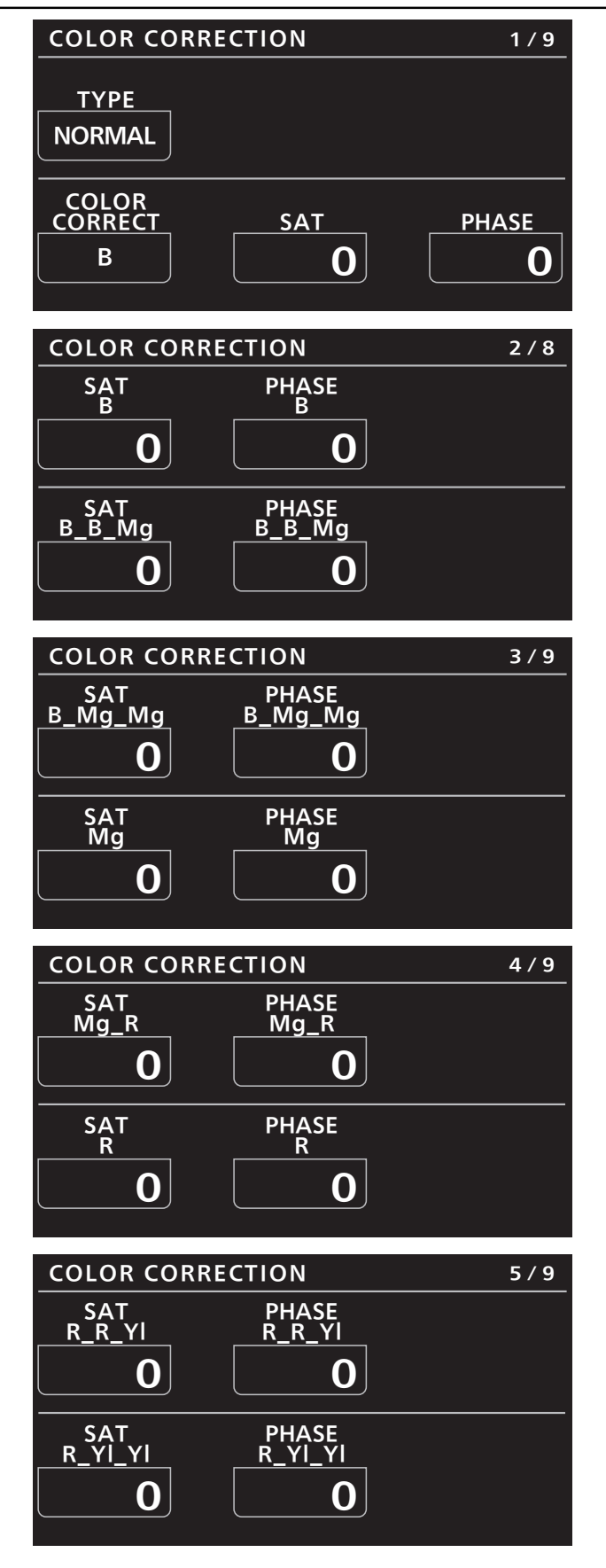

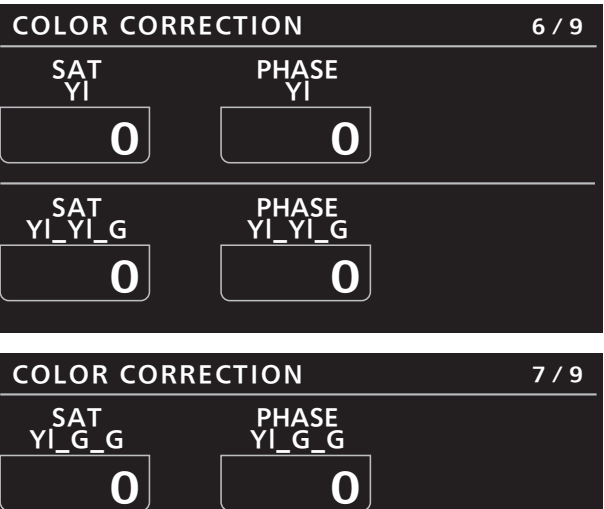

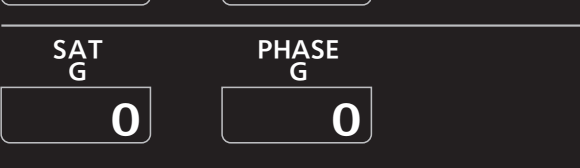

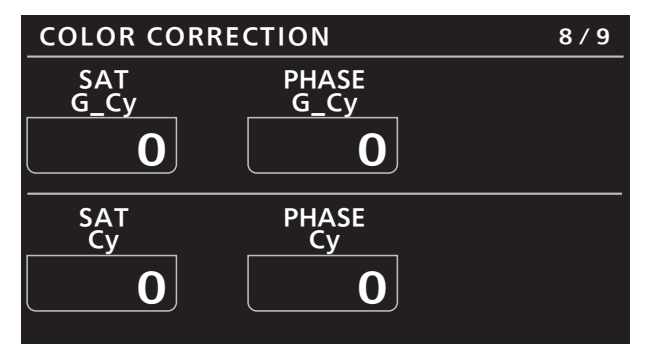

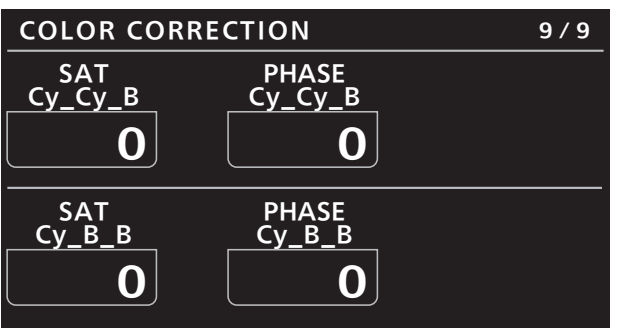

| 項目            | 設定内容                               |
|---------------|------------------------------------|
| TYPE          | カラーマトリックスのタイプを選択します。               |
| COLOR CORRECT | 12軸マトリックスメモリーの調整する色成分を選択します。       |
| SAT           | [COLOR CORRECT]で選択した色成分の飽和度を調整します。 |
| PHASE         | [COLOR CORRECT]で選択した色成分の色相を調整します。  |
| SAT B         | 青の色飽和度を調整します。                      |
| PHASE B       | 青の色相を調整します。                        |
| SAT B_B_Mg    | 青とマゼンタの比率が3:1の色飽和度を調整します。          |
| PHASE B_B_Mg  | 青とマゼンタの比率が3:1の色相を調整します。            |
| SAT B_Mg_Mg   | 青とマゼンタの比率が1:3の色飽和度を調整します。          |
| PHASE B_Mg_Mg | 青とマゼンタの比率が1:3の色相を調整します。            |
| SAT Mg        | マゼンタの色飽和度を調整します。                   |
| PHASE Mg      | マゼンタの色相を調整します。                     |
| SAT Mg_R      | マゼンタと赤の間の色飽和度を調整します。               |
| PHASE Mg_R    | マゼンタと赤の間の色相を調整します。                 |

| 項目            | 設定内容                     |
|---------------|--------------------------|
| SAT R         | 赤の色飽和度を調整します。            |
| PHASE R       | 赤の色相を調整します。              |
| SAT R_R_YI    | 赤と黄の比率が3:1の色飽和度を調整します。   |
| PHASE R_R_YI  | 赤と黄の比率が3:1の色相を調整します。     |
| SAT R_YI_YI   | 赤と黄の比率が1:3の色飽和度を調整します。   |
| PHASE R_YI_YI | 赤と黄の比率が1:3の色相を調整します。     |
| SAT YI        | 黄の色飽和度を調整します。            |
| PHASE YI      | 黄の色相を調整します。              |
| SAT YI_YI_G   | 黄と緑の比率が3:1の色飽和度を調整します。   |
| PHASE YI_YI_G | 黄と緑の比率が3:1の色相を調整します。     |
| SAT YI_G_G    | 黄と緑の比率が1:3の色飽和度を調整します。   |
| PHASE YI_G_G  | 黄と緑の比率が1:3の色相を調整します。     |
| SAT G         | 緑の色飽和度を調整します。            |
| PHASE G       | 緑の色相を調整します。              |
| SAT G_Cy      | 緑とシアンの間の色飽和度を調整します。      |
| PHASE G_Cy    | 緑とシアンの間の色相を調整します。        |
| SAT Cy        | シアンの色飽和度を調整します。          |
| PHASE Cy      | シアンの色相を調整します。            |
| SAT Cy_Cy_B   | シアンと青の比率が3:1の色飽和度を調整します。 |
| PHASE Cy_Cy_B | シアンと青の比率が3:1の色相を調整します。   |
| SAT Cy_B_B    | シアンと青の比率が1:3の色飽和度を調整します。 |
| PHASE Cy_B_B  | シアンと青の比率が1:3の色相を調整します。   |

# **10 DNR**

| DNR        | 1/1 |
|------------|-----|
| DNR<br>LOW |     |
|            |     |
|            |     |
|            |     |

| 項目  | 設定内容                 |
|-----|----------------------|
| DNR | ノイズリダクションのレベルを設定します。 |

#### **11 CONTRAST**

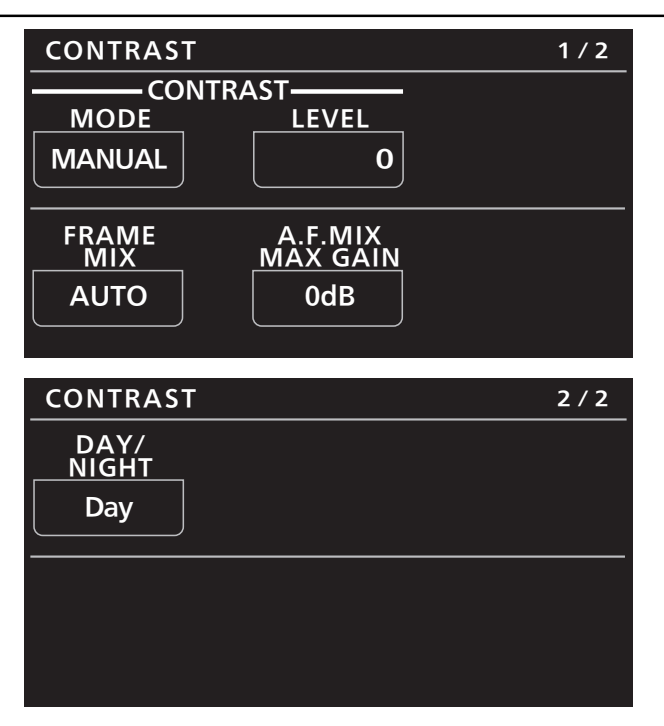

| 項目               | 設定内容                                                                     |
|------------------|--------------------------------------------------------------------------|
| CONTRAST MODE    | 映像の明るさ(コントラスト)コントロールの自動/手動を選択します。                                        |
| CONTRAST LEVEL   | 映像の明るさ調整の際の収束レベルを設定します。                                                  |
| FRAME MIX        | フレーム加算(センサー蓄積によるゲインアップ)の量を設定します。                                         |
| A.F.MIX MAX GAIN | [CONTRAST MODE]で[AUTO]、または[FRAME MIX]で[AUTO]を選んだ場合のフレーム加算の<br>最大量を設定します。 |
| DAY/NIGHT        | 通常撮影(デイモード)と暗視撮影(ナイトモード:赤外線照射による暗視撮影)を切り替えます。<br>本機から[AUTO]は選択できません。     |

# **12 LENS CONTROL**

| LENS CONTR    | OL             | 1 / 1  |
|---------------|----------------|--------|
| FOCUS<br>MODE | FOCUS<br>SPEED | FOCUS  |
| MANUAL        | 25             | (turn) |
|               |                |        |
|               | 700M           |        |
| WIDE          | ZOOM<br>SPEED  | TELE   |

| 項目          | 設定内容                           |
|-------------|--------------------------------|
| FOCUS MODE  | フォーカス調整(ピント合わせ)機能の自動/手動を選択します。 |
| FOCUS SPEED | フォーカスの動作速度を調整します。              |
| FOCUS       | 手動でレンズのフォーカスを調整します。            |
| ZOOM WIDE   | 広角(Wide)ヘレンズのズームを調整します。        |
| ZOOM SPEED  | ズームの動作速度を調整します。                |
| ZOOM TELE   | 望遠(Tele)へレンズのズームを調整します。        |

### **13 IRIS RELATIVE**

操作、設定方法については、取扱説明書の下記の項目をご覧ください。

▶ [29 IRIS RELATIVE]

### **14 SYSTEM CAM**

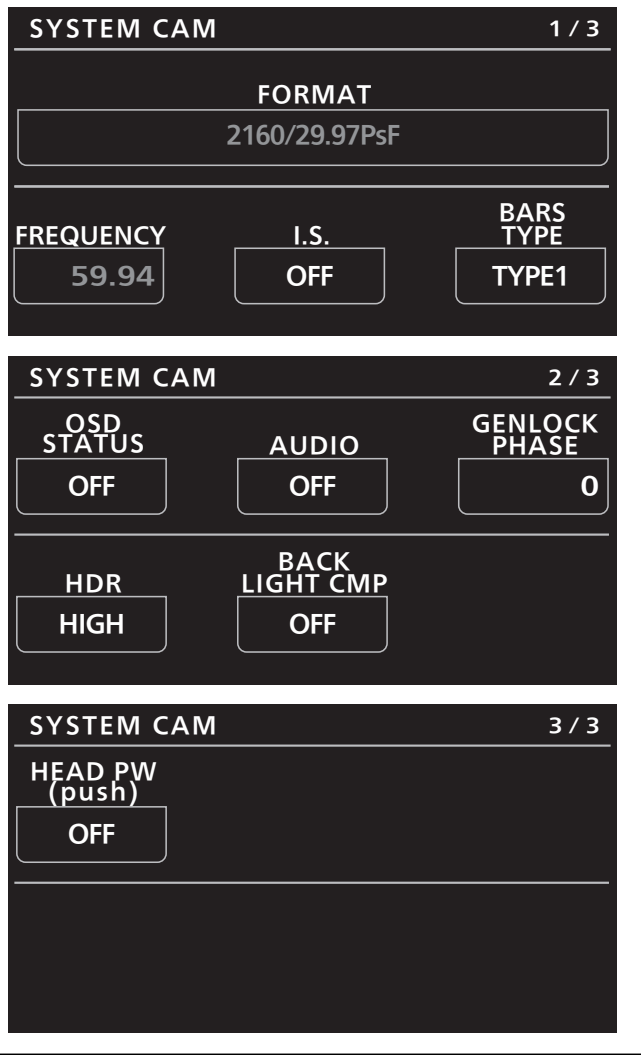

| 項目             | 設定内容                                                                                            |
|----------------|-------------------------------------------------------------------------------------------------|
| FORMAT         | システムフォーマットを表示します。                                                                               |
| FREQUENCY      | フレーム周波数を表示します。                                                                                  |
| I.S.           | 画揺れ補正のモードを選択します。                                                                                |
|                | <ul> <li>AW-HE70シリーズとの接続時には、選択パラメーターの[MODE1]および[MODE2]は、カメラ<br/>側ではどちらも[ON]として扱われます。</li> </ul> |
| BARS TYPE      | 表示するカラーバーのタイプを変更します。                                                                            |
| OSD STATUS     | AWB実行時のステータス表示を有効/無効に設定します。                                                                     |
| AUDIO          | 音声入力を有効/無効に設定します。                                                                               |
| GENLOCK PHASE  | ゲンロック時の水平位相の調整を行います。                                                                            |
| HDR            | ハイダイナミックレンジモードの効果を調整します。                                                                        |
| BACK LIGHT CMP | 逆光補正機能の有効/無効を設定します。                                                                             |
| HEAD PW (push) | カメラの電源のON/OFF(STANDBY)を行います。                                                                    |

# **15 CAMERA MENU CONTROL**

| CAMERA M              | ENU CONTROL                    | 1 / 1             |
|-----------------------|--------------------------------|-------------------|
| MENU<br>ON/OFF<br>OFF | CURSOR/<br>PARAMETER<br>(turn) | EXECUTE<br>(push) |
|                       |                                |                   |
|                       |                                |                   |

| 項目               | 設定内容                          |
|------------------|-------------------------------|
| MENU ON/OFF      | メニューのON/OFFを行います。             |
| CURSOR/PARAMETER | メニューのカーソル移動もしくは設定値変更の操作を行います。 |
| EXECUTE          | 選択された処理を決定します。                |

#### **16 ROP SETTING**

操作、設定方法については、取扱説明書の下記の項目をご覧ください。

▶ [37 ROP SETTING]

### **17 CONNECT SETTING**

| CONNECT SETTING    | 1 / 17  |
|--------------------|---------|
| CONNECT MODE(push) |         |
| CAM1 CAM2          | CAM3    |
| AW3)               | NON     |
|                    |         |
| CONNECT MODE(push) |         |
| CAM4 CAM5          | CAM6    |
| NON NON            | NON     |
|                    | )       |
| CONNECT SETTING    | 2 / 17  |
|                    | 2/1/    |
| CONNECT MODE(push) |         |
|                    | CAM9    |
|                    | NON     |
|                    |         |
| CAM10 CAM11        | CAM12   |
|                    |         |
|                    |         |
|                    |         |
|                    |         |
|                    |         |
|                    |         |
| CONNECT SETTING    | 17 / 17 |
|                    |         |

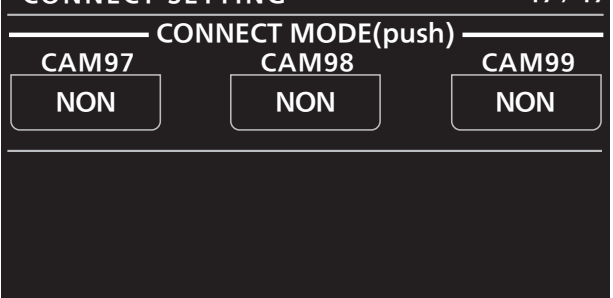

| 項目                               | 設定内容                                                                                                    |
|----------------------------------|----------------------------------------------------------------------------------------------------|
| CONNECT MODE(push)<br>CAM1       | カメラ1の接続方式を設定します。<br>設定変更後に、[MENU]ダイヤルを押すことで変更内容を反映します。<br>AW-UE70シリーズ、AW-HE70シリーズと接続するときには、[LAN(AW3)]、[Serial(AW3)]を<br>選択します。    |
|                                  | ● [Serial(AW3)]は複数のカメラに設定を行えません。                                                                                                  |
| CONNECT MODE(push)<br>CAM2~CAM99 | カメラ2~99の接続方式を設定します。<br>設定変更後に、[MENU]ダイヤルを押すことで変更内容を反映します。<br>AW-UE70シリーズ、AW-HE70シリーズと接続するときには、[LAN(AW3)]、[Serial(AW3)]を<br>選択します。 |
|                                  | ● [Serial(AW3)]は複数のカメラに設定を行えません。                                                                                                  |

#### **18 ROP IP SETTING**

操作、設定方法については、取扱説明書の下記の項目をご覧ください。

► [39 ROP IP SETTING]

#### **19 CAMERA IP SETTING**

操作、設定方法については、取扱説明書の下記の項目をご覧ください。

➡ [40 CAMERA IP SETTING]